# Fuel Rate Index Surcharge Setup and Application

Last Modified on 05/13/2025 11:54 am PDT

A Fuel Rate Index Surcharge is used to adjust pricing in response to fuel cost changes. Typically associated with a published index, such as the EIA (U.S. Energy Information Administration) diesel average, it allows companies to account for market fluctuations without frequently updating customer contracts. This article explains how to set up and apply a Fuel Rate Index in Navusoft.

| RATE INDEX SETUP     |                | SETUP > SERVICES > RATE INDEX |
|----------------------|----------------|-------------------------------|
| <b>⊕</b>             |                | Q                             |
| ID                   | NAME           | UNIT                          |
| 100                  | DOE Fuel Index | gallon                        |
| осс                  | OCC Index      | ton                           |
| Rate Index Value     |                |                               |
| •                    |                | REFRESH                       |
| ID START DATE VALU   | UE             |                               |
| 1000 11/28/2022 3.50 | )              | •                             |
| 1004 03/01/2025 4.58 | 3              | •                             |
| 1003 04/01/2025 5.25 | 5              | •                             |
|                      |                |                               |

# **Rate Index Setup**

#### Pathway: Setup > Services > Rate Index

The Rate Index Setup screen is used to configure index rates and define their corresponding fuel cost value. The screen is divided into two grids: the upper grid is for adding rate indexes, and the lower grid is for entering values tied to each index. During billing, the applicable rate is determined by the value's start date in relation to the service date on the invoice.

| RATE INDEX SETUP |                | SETUP > SERVICES > RATE INDEX |
|------------------|----------------|-------------------------------|
| 0                |                | 0                             |
| ID               | NAME           | UNIT                          |
| 100              | DOE Fuel Index | gallon                        |
| осс              | OCC Index      | ton                           |
| Rate Index Value |                |                               |
| Ð                |                | REFRESH                       |
| ID START DATE    | VALUE          |                               |
| 1000 11/28/2022  | 3.50           | •                             |
| 1004 03/01/2025  | 4.58           | •                             |
| 1003 04/01/2025  | 5.25           | •                             |
|                  |                |                               |

## Add Rate Index

Click the **Add** icon to create a new Rate Index for fuel costs. This will act as a container for entering rate index values as fuel prices fluctuate.

| RATE INDEX SETUP |             |     |      |                |   |   |  |
|------------------|-------------|-----|------|----------------|---|---|--|
| <b>O</b>         |             |     |      |                |   |   |  |
| ID               |             |     |      | NAME           |   |   |  |
| 100              |             |     |      | DOE Fuel Index | 1 |   |  |
| осс              |             |     |      | OCC Index      |   |   |  |
|                  | ADD RATE IN | DEX |      |                | ? | 8 |  |
|                  | ID          |     |      |                |   |   |  |
|                  | NAME        |     |      |                |   |   |  |
|                  | UNIT        |     |      |                |   | • |  |
|                  |             |     | SAVE |                |   |   |  |
|                  |             |     |      |                |   |   |  |
|                  |             |     |      |                |   |   |  |

## Add Rate Index Value

Once a Rate Index has been added to the upper grid, select it to open the *Rate Index Value* tab in the lower grid. Here, you can enter the index value (fuel cost) along with the *Start Date* indicating when it takes effect. New index values can be added over time to reflect changes in fuel costs.

**Note:** The system does not display an *End Date* for each index value. Instead, the *Start Date* of the next value automatically serves as the end date of the previous value's effective period. When a site is invoiced, the system will compare the service date to the start date of the rate index values. The corresponding value

will determine the surcharge that applies.

| RATE INDEX SETUP |       |                |         |     |        | SETUP > SERVICES > RATE INDEX |
|------------------|-------|----------------|---------|-----|--------|-------------------------------|
| Ð                |       |                |         |     |        | Q                             |
| ID               |       | NAME           |         |     | UNIT   |                               |
| 100              |       | DOE Fuel Index |         |     | gallon |                               |
| осс              |       | OCC Index      |         |     | ton    |                               |
| Rate Index Value |       |                |         |     |        |                               |
| <b>•</b>         |       | ADD RATE INDE  | X VALUE | ? ⊗ |        | REFRESH                       |
| ID START DATE    | VALUE |                |         |     |        |                               |
| 1000 11/28/2022  | 3.50  | VALUE 0        | 0.00    |     |        | •                             |
| 1004 03/01/2025  | 4.58  |                |         |     |        | •                             |
| 1003 04/01/2025  | 5.25  | START DATE     |         |     |        |                               |
|                  |       |                | SAVE    |     |        |                               |

## Surcharge Setup

#### **Pathway:** Setup > Services > Surcharge

Surcharge Setup defines the surcharge amount that can be invoiced to a site—either as a flat fee or a percentage. This setup follows the logic outlined in the previous section, where the applicable surcharge is determined by comparing the service date to the start date of the rate index values.

| SURCHARG | E SETUP                   |                     |              |                |            |                                 |         |           | SETUP > S                              | ERVICES > SURCHARGE |
|----------|---------------------------|---------------------|--------------|----------------|------------|---------------------------------|---------|-----------|----------------------------------------|---------------------|
| Ð        |                           |                     |              |                |            |                                 |         | Index     |                                        | ۵.0                 |
| ID 🕇     | NAME                      | SURCHARGE CLASS     | ТҮРЕ         | RATE INDEX     | GL ACCOUNT | TEMPORARY SERVICE GL<br>ACCOUNT | TAXABLE | TAX CLASS | EXCLUDE FROM<br>REVENUE<br>CALCULATION | FRANCHISE FEE       |
| 1015     | Fuel Surcharge-Rate Index |                     | Rate Index % | DOE Fuel Index |            |                                 | No      |           | No                                     | No                  |
| Rate Inc | lex Values                |                     |              |                |            |                                 |         |           |                                        |                     |
| Ð        |                           |                     |              |                |            |                                 |         |           |                                        |                     |
| ID 🕇     |                           | SURCHARGE           |              |                |            | FROM QUANTITY                   |         | VALUE     |                                        |                     |
| 1000     |                           | Fuel Surcharge-Rate | Index        |                |            | 0.00                            |         | 0.00      |                                        |                     |
| 1001     |                           | Fuel Surcharge-Rate | Index        |                |            | 2.50                            |         | 5.00      |                                        | •                   |
| 1002     |                           | Fuel Surcharge-Rate | Index        |                |            | 5.00                            |         | 9.00      |                                        | •                   |
| 1003     |                           | Fuel Surcharge-Rate | Index        |                |            | 7.50                            |         | 12.00     |                                        | •                   |
|          |                           |                     |              |                |            |                                 |         |           |                                        |                     |

## Add Surcharge

Use the **Add** icon to create a new surcharge where the **Type** is set to a Rate Index option and a specific Rate Index is selected. This must be done before values can be associated.

| SURCHARGE SETU | JP                               |              |     |                |
|----------------|----------------------------------|--------------|-----|----------------|
| <del>O</del> . |                                  |              |     |                |
| ID †           | ADD SURCHARGE                    |              | ? ⊗ | RATE INDEX     |
| 1004           |                                  |              |     |                |
| 1005           | NAME                             |              |     |                |
| 1007           | SURCHARGE CLASS                  |              | - 🛛 |                |
| 1008           | TVDE                             | Rate Index % |     |                |
| 1009           | TIFE                             |              |     |                |
| 1010           | RATE INDEX                       |              | - 🛛 |                |
| 1011           | GL ACCOUNT                       |              | -   |                |
| 1012           |                                  |              |     |                |
| 1013           | TEMPORARY SERVICE GL ACCOUNT     |              |     |                |
| 1014           | TAXABLE                          | No           | -   |                |
| 1015           |                                  |              |     | DOE Fuel Index |
| 1016           | TAX CLASS                        |              | - ® |                |
| 1017           | EXCLUDE FROM REVENUE CALCULATION | No           | -   |                |
| 1018           |                                  | No           |     |                |
| 1019           | FRANCHISE FEE                    | NU           | · · |                |
| 1020           |                                  |              |     |                |
| 1021           |                                  | SAVE         |     |                |
|                |                                  |              |     |                |

## **Field Descriptions**

| Field                               | Description                                                                                                    |
|-------------------------------------|----------------------------------------------------------------------------------------------------|
| Name                                | The name of the surcharge.                                                                                                    |
| Surcharge Class                     | Groups the surcharge into a class. When a surcharge is applied to a service, the assigned class will be displayed with it in a separate column/field.                                                                                                    |
| Туре                                | Select a Rate Index option from the <i>Type</i> drop down to define the calculation method used for the surcharge.                                                                                                    |
| Rate Index                          | Select the appropriate Rate Index previously created for this surcharge.<br>This field will only appear if a Rate Index option is selected in the <i>Type</i> field.                                                                                                    |
| GL Account                          | Specifies the GL Account used to track revenue streams associated with the surcharge.                                                                                                    |
| Temporary Service GL<br>Account     | If revenue from temporary services is tracked at the surcharge level, select<br>the corresponding GL account it should be tracked under.                                                                                                    |
| Taxable                             | <ul> <li>Indicates if the surcharge is taxable.</li> <li>'No' - surcharge is not taxable.</li> <li>'Yes' - surcharge amount is included in tax calculations during billing.</li> <li>'Tax Class' - taxed through the Tax Class identified in the Tax Class field.</li> </ul> |
| Tax Class                           | Required field if 'Tax Class' is selected from the Taxable field.                                                                                                    |
| Exclude From Revenue<br>Calculation | Indicates if the Surcharge should be excluded from company's revenue calculations.                                                                                                    |

## **Rate Index Values**

After a surcharge for rate index pricing has been created, select it from the upper grid to enter the Rate Index Values in the lower grid.

| SURCHARGE | SETUP                      |                         |                  |                |                        |                                 |         |           |
|-----------|----------------------------|-------------------------|------------------|----------------|------------------------|---------------------------------|---------|-----------|
| Ð         |                            |                         |                  |                |                        |                                 |         | Search    |
| ID 🕇      | NAME                       | SURCHARGE CLASS         | ТҮРЕ             | RATE INDEX     | GL ACCOUNT             | TEMPORARY SERVICE GL<br>ACCOUNT | TAXABLE | TAX CLASS |
| 1004      | Dayton Franchise Fee       | Franchise Fee           | Percentage %     |                | Franchise Fees Payable |                                 | No      |           |
| 1005      | Liberty Franchise Fee      |                         | Percentage %     |                | Franchise Fees Payable |                                 | Yes     |           |
| 1007      | CCMSW Fee - Yardage        |                         | Per Cubic Yard   |                | MSW Fees Payable       |                                 | Yes     |           |
| 1008      | Pearland Franchise Fee     |                         | Percentage %     |                | Franchise Fees Payable |                                 | Yes     |           |
| 1009      | Fuel Surcharge-Commercial  | Fuel Surcharge          | Percentage %     |                | Service Income: Fuel S |                                 | Yes     |           |
| 1010      | Fuel Surcharge-Residential |                         | Percentage %     |                | Service Income: Fuel S |                                 | Yes     |           |
| 1011      | Fuel Surcharge-Roll Off    |                         | Percentage %     |                | Service Income: Fuel S | TEMP Roll Off Revenu            | No      |           |
| 1012      | Fuel Surcharge 10%         | Fuel Surcharge          | Percentage %     |                | Service Income: Fuel S |                                 | Yes     |           |
| 1013      | Fuel Surcharge 15%         |                         | Percentage %     |                | Service Income: Fuel S |                                 | Yes     |           |
| 1014      | Fuel Surcharge 9%          | Fuel Surcharge          | Percentage %     |                | Service Income: Fuel S |                                 | Yes     |           |
| 1015      | Fuel Surcharge             |                         | Rate Index %     | DOE Fuel Index |                        |                                 | No      |           |
| 1016      | Environmental Su charge    |                         | Percentage %     |                | Service Income: Fuel S |                                 | No      |           |
| 1017      | FLATFEE                    |                         | Flat             |                | Accounts Receivable    |                                 | No      |           |
| 1018      | Per Disposal Ton           |                         | Per Disposal Ton |                | Accounts Receivable    |                                 | No      |           |
| 1019      | SURTEST                    | Fuel Surcharge          | Flat             |                | Accounts Receivable    |                                 | No      | Equipment |
| 1020      | LA Franchise Fee           | Franchise Fee           | Percentage %     |                | Other Income           |                                 | No      |           |
| 1021      | InacTest                   |                         | Percentage %     |                |                        |                                 | No      |           |
| Rate Inde | ex Values                  |                         |                  |                |                        |                                 |         |           |
| Đ         |                            |                         |                  |                |                        |                                 |         |           |
| ID 🕇      |                            | SURCHARGE               |                  |                | 1                      | ROM QUANTITY                    |         | VALUE     |
| 1000      |                            | Fuel Surcharge-Rate Inc | dex              |                |                        | 0.00                            |         | 0.00      |
| 1001      |                            | Fuel Surcharge-Rate In  | dex              |                |                        | 2.50                            |         | 5.00      |
| 1002      |                            | Fuel Surcharge-Rate Inc | dex              |                |                        | 5.00                            |         | 9.00      |
| 1003      |                            | Fuel Surcharge-Rate In  | dex              |                |                        | 7.50                            |         | 12.00     |
|           |                            |                         |                  |                |                        |                                 |         |           |

### **Field Descriptions**

| Field         | Description                                                                                                    |
|---------------|----------------------------------------------------------------------------------------------------|
| ID            | System generated ID.                                                                                                    |
| Surcharge     | Identifies the surcharge that will be applied.                                                                               |
| From Quantity | The 'From Quantity' fields establish threshold ranges that determine when a Rate<br>Index value qualifies for the surcharge. |
| Value         | Specifies the amount to be applied, whether as a percentage-based surcharge or a flat fee.                                   |

### **Relationship Between Surcharge Rate Index Values and Rate Index Values**

During the billing process, if a site is subject to a fuel surcharge, the system will first look at the **Start Date** and **Value** (fuel cost) in Rate Index Setup to determine based on the site's service date, which value applies. Once it has identified the appropriate value (in Rate Index Setup), it will then look at the 'From Quantity' and 'Value' columns for the surcharge to identify the surcharge amount to be billed.

**Example Scenario:** A site was serviced on February 25, 2025, and invoiced on March 15, 2025. Based on the service date, the applicable Rate Index value is 3.50. Because this value falls within the defined

surcharge range of 2.50 to 5.00 (refer to the 'From Quantity' column), the system will apply the surcharge **value** of 5.00.

| SURCHA | RGE SETUP                  |                   |            |      |               |       |          |              |       |        |                                       |
|--------|----------------------------|-------------------|------------|------|---------------|-------|----------|--------------|-------|--------|---------------------------------------|
| Ð      |                            |                   |            | RATE | NDEX SETUP    |       |          |              | -     | -      | SETUP > SERVICES > RATE IN            |
| ID 🕇   | NAME                       | SURCHARGE CLASS   | TYPE       | Đ    |               |       |          |              |       |        | i                                     |
|        |                            |                   |            | ID   |               |       | NAME     |              |       | UNIT   |                                       |
| 1009   | Fuel Surcharge-Commercial  | Fuel Surcharge    | Percentage | 100  |               |       | DOE Fuel | Index        |       | gallon |                                       |
| 1010   | Fuel Surcharge-Residential | 5                 | Percentage | occ  |               |       | OCC Inde | x            |       | ton    |                                       |
| 1011   | Fuel Surcharge-Roll Off    |                   | Percentage |      |               |       |          |              |       |        |                                       |
| 1012   | Fuel Surcharge 10%         | Fuel Surcharge    | Percentage |      |               |       |          |              |       |        |                                       |
| 1013   | Fuel Surcharge 15%         | _                 | Percentage | 0.0  | - Index Malve |       |          |              |       |        |                                       |
| 1014   | Fuel Surcharge 9%          | Fuel Surcharge    | Percentage | Rat  | e index value |       |          |              |       |        |                                       |
| 1015   | Fuel Surcharge-Rate Index  | j                 | Rate Index | 0    |               |       |          |              |       |        | REFRESH                               |
|        | ,                          |                   |            | ID   | START DATE    | VALUE |          |              |       |        |                                       |
|        |                            |                   |            | 1000 | 11/28/2022    | 3.50  |          |              |       |        | C C C C C C C C C C C C C C C C C C C |
|        |                            |                   |            | 1004 | 03/01/2025    | 4.58  |          |              |       |        |                                       |
| Rate I | Index Values               |                   |            | 1003 | 04/01/2025    | 5.25  |          |              |       |        | G                                     |
|        |                            |                   |            |      |               |       |          |              |       |        |                                       |
| Ð      |                            |                   |            |      |               |       |          |              |       |        |                                       |
| ID 🕇   |                            | SURCHARGE         |            |      |               |       | F        | ROM QUANTITY | VALUE |        |                                       |
| 1000   |                            | Fuel Surcharge-Ra | te Index   |      |               |       |          | 0.00         | 0.00  |        |                                       |
| 1001   |                            | Fuel Surcharge-Ra | te Index   |      |               |       |          | 2.50         | 5.00  |        |                                       |
| 1002   |                            | Fuel Surcharge-Ra | te Index   |      |               |       |          | 5.00         | 9.00  |        |                                       |
| 1003   |                            | Fuel Surcharge-Ra | te Index   |      |               |       |          | 7.50         | 12.00 |        |                                       |
|        |                            |                   |            |      |               |       |          |              |       |        |                                       |

# Surcharge Group

### Pathway: Setup > Services > Surcharge Group

Surcharges cannot be applied directly to a site's billing settings. Instead, they must be added to a Surcharge Group, which is then assigned to the site. Once a Rate Index surcharge is created, it must be included in an appropriate Surcharge Group to take effect.

As with other setup screens, begin by selecting the appropriate Surcharge Group from the upper grid. Then, add the Rate Index surcharge to the *Surcharges* tab in the lower grid.

| SURCHARGE GROUP SETUP     |                                     | SETUP > SERVICES > SURCHARGE GROUI |
|---------------------------|-------------------------------------|------------------------------------|
| <b>O</b>                  |                                     | 関 Search Q 🛞 🗘                     |
| ID 🕇                      | NAME                                | ACTIVE                             |
| 1000                      | Dayton Franchise Fee                | Yes                                |
| 1001                      | Liberty Franchise Fee               | Yes                                |
| 1004                      | CCMSW Commercial                    | Yes                                |
| 1010                      | Pearland Franchise Fee              | Yes                                |
| 1011                      | CCMSW - Fuel Surcharge - Commercial | Yes                                |
| 1012                      | Fuel Surcharge - Commercial         | Yes                                |
| 1013                      | Fuel Surcharge - Roll Off           | Yes                                |
| 1014                      | Fuel Surcharge - Residential        | Yes                                |
| 1015                      | Fuel Surcharge 10%                  | Yes                                |
| Surcharges                |                                     |                                    |
| •                         |                                     |                                    |
| NAME 🕇                    |                                     | LEVEL                              |
| Dayton Franchise Fee      |                                     | Level 1 🖨                          |
| Fuel Surcharge-Rate Index |                                     | Level 1 😑                          |
| Environmental Surcharge   |                                     | Level 1 😑                          |

# **Edit Site**

### **Pathway:** Accounts > Customer Service Screen > Edit Site > Billing Settings [tab]

A Surcharge Group is assigned to a site from the *Billing Settings* tab within the *Edit Site* popup editor. Any updates to the surcharge or Rate Index values will automatically impact the site's billing in the next cycle.

| 42787001<br><u>1 of 4</u><br>(2)<br>(2)<br>(2)<br>(3)<br>(4)<br>(4)<br>(4)<br>(4)<br>(4)<br>(4)<br>(4)<br>(4 | RR FINANCE<br>Example Site<br>234 W Archer Rd<br>Baytown, TX 77521 | C Edit<br>View                                               | A<br>D<br>S<br>S<br>S<br>G<br>S<br>S | Active<br>DIVISION<br>SERVICE REGION<br>SALES REP<br>SOURCE<br>SENERATOR<br>SURCHARGE GRP<br>TAX REGION | DAYTON<br>DAYTON<br>Chelsea I<br>Call In<br>Not Appl<br>Fuel Surc<br>BAYTOW | OPEN MARKET<br>Durham - Termin<br>licable<br><u>harge - Commer</u><br>(N CITY-CHAMBE | ated (Sales)<br><u>cial</u><br>I <del>RS CO. HITH SER.BTWN CC-ER</del> | C<br>ELEMS |   |
|----------------------------------------------------------------------------------------------------|--------------------------------------------------------------------|--------------------------------------------------------------|--------------------------------------|----------------------------------------------------------------------------------------------------|-----------------------------------------------------------------------------|--------------------------------------------------------------------------------------|------------------------------------------------------------------------|------------|---|
|                                                                                                    |                                                                    |                                                              |                                      |                                                                                                    |                                                                             |                                                                                      |                                                                        | ?          | 8 |
| ICE ID LAST                                                                                                  | ACTIVITY FREQUENCY                                                 | Basic Settings Billing TAX EXEMPT? TAX EXEMPT REASON         | Settings                             | BIC Profile                                                                                             | Requirec                                                                    | I Capabilities<br>BILL GROUP                                                         |                                                                        | • 🛞        |   |
| 326                                                                                                    | 2x per week                                                        | SURCHARGE GROUP                                              | Fuel Surcha                          | <mark>irge - Roll Off</mark><br>ttings                                                                  | • 🙁                                                                         |                                                                                      |                                                                        |            |   |
| /ED                                                                                                    | Apr 2                                                              | SITE BILLING CONTACT1<br>SITE BILLING CONTACT2<br>PAYEE NAME |                                      |                                                                                                    | *                                                                           |                                                                                      |                                                                        |            |   |
|                                                                                                    |                                                                    |                                                              |                                      |                                                                                                    |                                                                             | SAVE                                                                                 |                                                                        |            |   |

**Related Articles** 

Surcharge Setup